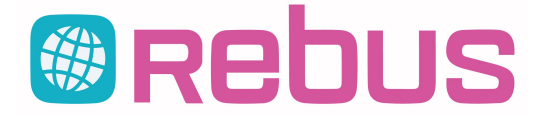

## Nyhetsbrev

Nyheter och förändringar i Rebus Versionsdatum: 2019-10-02 Från 2019-08-08 -- 2019-10-02

GG

2019-08-30 Ver: 254

Sida

3331

| 1 |  |  |  |  |
|---|--|--|--|--|
|   |  |  |  |  |
|   |  |  |  |  |

E-post efter backup

Versionsnr: 254

## **Rebus-panelen**

Om man använder Rebus-panelen för att ta backup av databaserna kan man även få Rebus att skicka en e-post till valfri mottagare med information om backup gick bra eller inte. Denna e-post fungerade tyvärr inte om man behövde använda säkerhetsprotokoll SSL/TLS för att få behörighet att skicka e-post. Denna auktorisation fungerar i vanliga Rebus och det fungerar nu också vid denna backup-funktion. Högerklicka på Rebus-panelen och välj "SQL: Backupdata". Här kan man registrera samma e-postinställningar som i Grund-modulens "Generella data" inklusive valrutan "Auktorisation". **Kundfaktura** Faktura via e-post GG 2019-08-09 Ver: 254 3322 Om man i utskriftsfönstret för fakturor markerade att en faktura skulle e-postas och sedan klickade på knappen för att komma in i e-postfönstret och där ångrade sig och inte ville skicka fakturan kunde det hända att fakturan epostades i alla fall. Det berodde på att man stängde e-postfönstret med krysset i övre högra hörnet istället för med "Avbryt"-knappen. Det är nu fixat. GG 2019-08-22 Ver: 254 Påminnelser, e-posta till flera kunder 3325 När man ville e-posta påminnelser till mer än en kund i samma körning eller om man valde fakturaurval istället för kundurval för att e-posta påminnelse på endast en eller några fakturor fick man upp ett meddelande om att det inte gick att skicka till mer än en kund i taget. Det här med att e-posta påminnelser till mer än en kund i taget, eller bara en viss faktura, har länge varit en begränsning i Rebus men är nu löst. Om man väljer att e-posta påminnelser till alla kunder, eller gör ett urval på mer än en kund eller urval av en viss faktura eller fakturaintervall så får man upp ett nytt fönster där fakturornas alla olika kunder som ska få påminnelser visas i en ruta. Man kan kolla igenom och ändra på e-postadress och e-postmeddelande för varje kund samt sätta vem som ska få kopia och eventuell blindkopia. Man kan även högerklicka på varje kund i rutan och välja att se vilka fakturor som kommer att ingå på påminnelserna eller plocka bort en kund och dess fakturor helt och hållet ur påminnelseurvalet. När man har ändrat och sparat klart och klickar på Sänd så skapas varje påminnelse och skickas till varje kund. Därefter får man godkänna de påminda fakturorna så att deras påminnelsestatus uppdateras. GG Bokföringsunderlag: Backa/återställa bokföringsjournal 2019-08-23 Ver: 254 3326 Ibland kan det hända att det går lite för fort att skriva ut och godkänna ett bokföringsunderlag. Först efteråt kanske man ser att man har angivit fel datumintervall och då vill man ångra sig. Fram tills nu har vår support kunnat hjälpa till med att återställa ett visst journalnummer så att innehållet kan skrivas ut igen. För att den här proceduren ska bli smidigare för alla har vi nu byggt så att man kan göra det själv. Om man väljer "2 - Kopia av tidigare underlag" och markerar det underlag man vill återställa dyker det upp en ny knapp som heter "Återställ journal". Klickar man på den knappen får man frågan om man det journalnummer man valt ska nollställas och om allt som finns på den journalen ska backas/återställas så att man kan skriva ut ett nytt bokföringsunderlag, förhoppningsvis med rätt datumintervall. Väljer man att återställa loggas det så att man i rutinen "Logglista bokföringsjustering" ser vem som återställt journalen och vid vilken tidpunkt. GG Faktura med förkontering 2019-08-29 Ver: 254 3330 Om man på en kund hade valt att den skulle få en förkonteringssida efter varje faktura blev fotuppgifterna på den sidan tom efter vår senaste uppgradering av rapportgeneratorn. I och för sig har fotuppgifterna med förfallodatum, summa, avrundning och belopp inget direkt med förkonteringsuppgifterna att göra men en resebyrå som använder det ofta vill att samma fotuppgifter som står på fakturan även ska stå på förkonteringssidan. Det är nu åtgärdat. 2019-09-10 Ver: 254 3336 Fakturanummerlista, ny sortering GG Fakturanummerlistan har nu ett nytt sorteringsval 4. Det sorterar fakturorna inom valt fakturadatumintervall på fakturornas belopp i fallande ordning. En kund ville veta vilka fakturor som hade högst belopp och tillägget i denna lista möjliggör det. Annars hade man fått köra listan inom fakturadatum och exportera till Excel och sortera på belopp där. Fristående faktura med samlingsartikel GG 2019-09-26 Ver: 254 3337 Om man hade en fristående faktura där man lagt en samlingsartikel på t.ex. rad 10 och sedan på samma rad bytte till en annan samlingsartikel (utan att först radera den tidigare) så slogs båda artiklarnas underliggande artiklar ihop. Det är nu rättat så att den tidigare samlingsartikelns underliggande artiklar först raderas. Sök faktura på resebyrå leverantörs bokningsnr GG 2019-10-01 Ver: 254 3338 En kund behövde kunna söka på en resebyråorders leverantörs bokningsnummer för att genom det hitta rätt faktura att göra inbetalningar på. Detta behövdes eftersom när de fick Klarna-betalningar så såg de bara bokningsnummer och belopp, inte deras egna beställningsnummer för ordern eller ens deras fakturanummer. För att lösa det har vi lagt till ett alternativ i fönstret där man söker fakturor som heter 10 - Resebyrå Leverantörs bokningsnummer. Gör man det valet och slår in leverantörens bokningsnummer letar programmet efter det och kopplingen mellan beställning och faktura. Om det finns någon visas fakturan upp i sökfönstret.

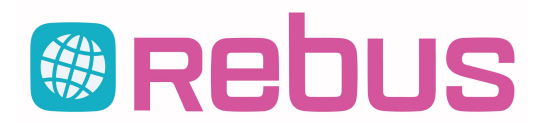

Versionsnr: 254

Åbergs DataSystem AB - CA07NY

## Nyhetsbrev

Nyheter och förändringar i Rebus Versionsdatum: 2019-10-02 Från 2019-08-08 -- 2019-10-02

Sida 2

| Resebyră Front                                                                                                    |                                                                                                    |                                                                                                    |                                                                                               |    |
|----------------------------------------------------------------------------------------------------|----------------------------------------------------------------------------------------------------|----------------------------------------------------------------------------------------------------|-----------------------------------------------------------------------------------------------|----|
| Varning när man byter KundID                                                                                                    | GG                                                                                                    | 2019-08-14 Ver:                                                                                                    | 254 3324                                                                                      | 4  |
| En kund har ofta bråttom och glömmer gå ur en order innan de på<br>på en befintlig order istället för att starta en ny. För att lösa deras<br>Generella data. Markerar man fältet "Fråga vid byt kund" så får m<br>man vill byta kund på en befintlig order. Då har man chans att sva                                                                                                    | åbörjar nästa<br>problem har<br>nan alltid en fi<br>ara Nej och is                                        | vilket gör att de ibla<br>vi lagt till en marker<br>råga i Front om mar<br>stället starta en ny or                    | ınd byter kund<br>ing på flik 2 i<br>ι är säker på att<br>rder.                               |    |
| Resebyrå Back                                                                                                    |                                                                                                    |                                                                                                    |                                                                                               |    |
| Kopiera grupp                                                                                                    | GG                                                                                                    | 2019-09-02 Ver:                                                                                                    | 254 3332                                                                                      | 2  |
| Om man ofta arbetar med grupper kan det vara bra att ibland kur<br>annat få med den text man skrivit på beskrivning och interna ante<br>och ange vilken grupp som ska kopieras och vilket ID den nya gru<br>uppgifter som ska ändras, t.ex. avresedatum för att passa den ny                                                                                                    | nna kopiera e<br>eckningar. An<br>uppen ska få<br>va gruppen.                                             | n tidigare grupp. Då<br>vänd den nya röda l<br>. Sedan får man änd                                                    | kan man bland<br>kopieringspilen<br>Jra på de                                                 |    |
| Resenärsstatistik 1 - även beställningsdatum                                                                                                    | GG                                                                                                    | 2019-09-04 Ver:                                                                                                    | 254 3333                                                                                      | 3  |
| Under utskrifter och resenärsstatistik har det kommit önskemål o<br>(Stat 1)" även ska kunna sorteras på beställningsdatum och inte l<br>ett val där det kan göras.                                                                                                    | m att listan "I<br>bara avresed                                                                           | Destination/Avreseda<br>atum. Det är ordnat                                                                           | atum per kund<br>och det finns nu                                                             | r  |
| Arrangör Generellt                                                                                                    |                                                                                                    |                                                                                                    |                                                                                               |    |
| Orderinbetalning                                                                                                    | PN                                                                                                    | 2019-08-29 Ver:                                                                                                    | 254 3329                                                                                      | 9  |
| En kund saknade en funktion när de prickade av inbetalningar i o<br>trycka på [Ny orderinbetalning] alternativt [Rensa] när man matad<br>inbetalt men när man matat in en inbetalningslapp från bankgirot<br>kunna stämma av summan. Idag får man gå ur rutinen för att törr<br>insättningslappen man håller på med. Det skulle underlätta om de<br>fönstret och få en ny. Det är fixat och det finns nu en knapp för at | orderinbetalnin<br>de in inbetalni<br>och fortsätte<br>nma och för a<br>et fanns en ku<br>tt tömma listro | ngar. Det var att ma<br>ngar. Rutinen summ<br>r med nästa dagslap<br>tt få en ny summeri<br>napp/snabbkommar<br>utan. | n skulle vilja<br>nerar idag totalt<br>op så vill man<br>ng för bara den<br>ndo för att rensa | l  |
| Arrangör Front                                                                                                    |                                                                                                    |                                                                                                    |                                                                                               |    |
| Avbryt-knappen vid överskott<br>När man får frågan om överskottet ska lämnas på fakturan eller lä<br>men när man klickar på den så händer ingenting. Anledningen till<br>måste välja ett av alternativen. Knappen borde inte synas eller va<br>visas.                                                                                                    | PN<br>äggas till kun<br>I det är att fak<br>ara grå. Det ä                                                | 2019-09-05 Ver:<br>dpotten så finns kna<br>turan redan är skap<br>r nu ordnat så att kn                               | 254 3338<br>appen "Avbryt"<br>ad och man<br>appen inte                                        | 5  |
| Arrangör Back                                                                                                    |                                                                                                    |                                                                                                    |                                                                                               |    |
| Avbokningsregler                                                                                                    | PN                                                                                                    | 2019-08-12 Ver:                                                                                                    | 254 3323                                                                                      | 3  |
| När det gäller paketgrupp i avbokningsregler så var det inte färdig<br>Tyvärr följde det med i version 252 och 253 men nu är det färdigt                                                                                                    | gbyggt och ru                                                                                             | tinen genererade et                                                                                                   | t felmeddelande                                                                               | ). |
| Lista Nya/Ändrade bokningar                                                                                                    | PN                                                                                                    | 2019-08-28 Ver:                                                                                                    | 254 332                                                                                       | 7  |
| Loggan var inte definierad som den ska vara i den nya rapportgen<br>Det är nu rättat.                                                                                                    | neratorn LL24                                                                                             | 4.                                                                                                    |                                                                                               |    |
| Kopiera paket                                                                                                    | PN                                                                                                    | 2019-09-04 Ver:                                                                                                    | 254 3334                                                                                      | 4  |
| När man kopierade ett paket så kopierades inte vissa inställninga<br>samband med betalningsvillkoren och nu har det lagts in en tydlig<br>med saker som var nya i tabellerna.                                                                                                    | ar vilket var m<br>gare rubrik sa                                                                         | ärkligt. Inställningar<br>mt att kopieringen h                                                                        | na kopierades i<br>iar kompletterats                                                          | s  |
| Buss                                                                                                    |                                                                                                    |                                                                                                    |                                                                                               |    |
| Ibland visades inte övriga artiklar                                                                                                    | GG                                                                                                    | 2019-08-28 Ver:                                                                                                    | 254 3328                                                                                      | 8  |
| Ett fel som uppkom i version 238 (oktober 2017) har nu hittats oc<br>knappen "Rensa" så rensades tyvärr även alla kolumner i visning<br>kolumner togs bort innebar det att inga övriga artiklar kunde visas<br>bussbokningsformuläret. Artiklarna fanns på ordern men de kund                                                                                                    | ch rättats. I sa<br>Isrutan för öv<br>s i rutan förrä<br>de inte visas.                                   | mband med att mar<br>riga artiklar. På grun<br>n man startade om<br>Det är nu rättat.                                 | ו klickade på<br>וd av att alla                                                               |    |
| Kopiera tidigare order                                                                                                    | JU                                                                                                    | 2019-10-01 Ver:                                                                                                    | 254 3339                                                                                      | 9  |
| Det finns nu en möjlighet att kopiera en tidigare order. Detta görs höger om beställningsnummer-fältet på Beställningsformuläret.                                                                                                    | med hjälp av                                                                                              | / knappen "Kopiera                                                                                                    | beställning" till                                                                             |    |

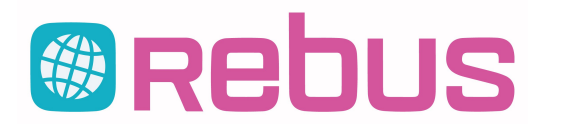

Versionsnr: 254

## Nyhetsbrev

Nyheter och förändringar i Rebus Versionsdatum: 2019-10-02 Från 2019-08-08 -- 2019-10-02

Sida 3

| Ange en chaufför som "Inaktiv"                                                                                         | JU            | 2019-10-01          | Ver: 254       | 3340         |  |  |  |
|----------------------------------------------------------------------------------------------------|---------------|---------------------|----------------|--------------|--|--|--|
| Det går nu att ange att en chaufför är "Inaktiv" i chaufförsregistret.                                                 | Inaktiva cł   | naufförer visas in  | te i listrutor | eller på     |  |  |  |
| utskrifter med chaufförer.                                                                                             |               |                     |                | •            |  |  |  |
| Ange datum för aktivt körkort i chaufförsregistret                                                                     | JU            | 2019-10-01          | Ver: 254       | 3341         |  |  |  |
| Det finns nu möjlighet att ange ett datum för hur länge ett körkort är aktivt i chaufförsregistret.                    |               |                     |                |              |  |  |  |
| Ange datum för yrkesförarkompetens                                                                                     | JU            | 2019-10-01          | Ver: 254       | 3342         |  |  |  |
| Det finns nu möjlighet att ange ett datum för yrkesförarkompetens                                                      | i chaufförs   | sregistret.         |                |              |  |  |  |
| Ange en schemakategori för chaufför                                                                                    | JU            | 2019-10-01          | Ver: 254       | 3343         |  |  |  |
| Det finns nu en möjlighet att ange en valfri schemakategori för chaufförer i chaufförsregistret.                       |               |                     |                |              |  |  |  |
| Hindra en detaljerad prislista från att redigeras                                                                      | JU            | 2019-10-01          | Ver: 254       | 3344         |  |  |  |
| Det går inte längre att redigera en detaljerad prislista via rutinen fö                                                | or vanliga p  | rislistor. Detta ha | ar gjorts för  | att          |  |  |  |
| fornindra att detaijerade prisiistor inte ska skrivas over av misstag                                                  |               | 0040 40 04          | 1/11/054       |              |  |  |  |
| Visa bussens registreringsnummer istallet for BussiD                                                                   | JU            | 2019-10-01          | Ver: 254       | 3345         |  |  |  |
| Det går nu att välja om man vill visa bussens registreringsnummer istället för Buss-Id i de bokningsrutiner som        |               |                     |                |              |  |  |  |
| finns (Grafik-, Text- och chaufförsbokning). Detta har införts för att underlätta identifieringen av bussar i Rebus då |               |                     |                |              |  |  |  |
| Tiera bussbolag i nuvudsak anvander registreringsnummer for att i                                                      | dentifiera t  | bussar i sin verks  | amnet. Om      | )<br>n"under |  |  |  |
| fliken "Bokningar".                                                                                                    | Kryssas ior   | rionnularet Ge      | nerella data   | a under      |  |  |  |
| Visa Arr-bokningar med samma färg som övriga bokningar                                                                 | JU            | 2019-10-01          | Ver: 254       | 3346         |  |  |  |
| Det finns nu en möjlighet att visa Arrangörsbokningar med samma                                                        | a färgsyster  | m som övriga bo     | kningar, d.v   | v.s. olika   |  |  |  |
| färger beroende på om bussen är chaufförsbokad m.m. För att ås                                                         | tadkomma      | detta så måste l    | kryssrutan '   | 'Färg arr-   |  |  |  |
| bokning" kryssas ur formuläret "Generella data" under fliken "Boki                                                     | ningar".      |                     |                |              |  |  |  |
| Svanstid på Arr-bokningar                                                                                              | JU            | 2019-10-01          | Ver: 254       | 3347         |  |  |  |
| Det finns nu möjlighet att lägga på svanstid för Arrangörs-bokning                                                     | ar i likhet m | ned övriga bokniı   | ngar d.v.s. g  | genom att    |  |  |  |
| högerklicka på en arrangörsbokning i det grafiska bussbokningsfo                                                       | rmuläret o    | ch sedan välja "S   | Svanstid /     |              |  |  |  |
| anteckningar" från den popup meny som visas.                                                                           |               |                     |                |              |  |  |  |
|                                                                                                    |               |                     |                |              |  |  |  |
|                                                                                                    |               |                     |                |              |  |  |  |
|                                                                                                    |               |                     |                |              |  |  |  |

26